# INO OS- carinski račun uz nabavku novog sredstva iz inostranstva

Poslednja izmena 31/05/2024 9:26 pm CEST

Pre unosa računa Uprave carine moramo imati proknjižen primljeni račun od dobavljača iz inostranstva, jer je potrebno povezati ova dva računa.

Poslovanje > Primljen račun > + Nov:

Unesemo zaglavlje računa kao i kod svakog drugog primljenog računa.

Stranka - Carina ili špediter mora imati oznaku da je u sistemu PDVa.

#### Dodavanje rashoda

Ovakav račun uglavnom ima više (najmanje dva) rashoda:

- PDV od uvezene robe i
- možda uslugu carine (ovo unosimo klasično kao trošak ili zavisni trošak)

### Rashod: PDV od uvezene robe

1 Unosimo:

- Vrsta rashoda: uvoz
- Konto: odgovarajući konto za knjiženje PDV-a od uvezene robe u zavisnosti od stope
- Stopa PDV-a: biramo odgovarajuću
- **POPDV:** 6.2.1
- Čekirano da se PDV odbija ukoliko imamo prava
- Knjiženje: Izaberemo u padajućoj listi knjiženje, koje je nastalo nakon knjiženja računa dobavljača iz inostranstva (taj podatak utiče na pravljenje podataka za PDV.)

To znači: u padajućoj listi odaberite prethodno unet račun od ino dobavljača, za primer dole bismo našli račun 2024-3 (dakle dovoljno je uneti ime dobavljača, originalni broj fakture ili broj fakture koji je Minimax dodelio)

 Iznos PDV: ovo predstavlja iznos PDV-a uvezene robe. Podatak utiče na knjiženje obaveza za PDV i upisuje se u Knjigu primljenih računa. Kao što vidite osnovicu ne možemo upisivati, zasenčeno je i ona se menja srazmerno upisanom PDV iznosu.

| Redni broj računa:                           | Rashod                                                                     |                                              |  |  |  |  |  |  |
|----------------------------------------------|----------------------------------------------------------------------------|----------------------------------------------|--|--|--|--|--|--|
| 1                                            | Osnovni podaci Ostali podaci                                               |                                              |  |  |  |  |  |  |
| Dobavljač:<br>Jprava carine                  | * Vrsta rashoda:<br>Uvoz ~                                                 | * Knjiženje: (PR:2024-3:555) INO STRANKA * V |  |  |  |  |  |  |
| Datum računa: * Datum prometa:               | * Konto: * Stopa PDV:                                                      | * Osnova: * Iznos PDV:                       |  |  |  |  |  |  |
| znos:<br>15.000,00 RSD                       | 2740 - PDV plaćen pri uvozu dobara p K v POPDV:                            | 25.000,00 5.000,00                           |  |  |  |  |  |  |
| l <b>laćanje:</b><br>Iema naloga za plaćanje | 6.2.1 - Osnovica za uvoz dobara × ✓<br>Avans Interni obračun PDV se odbija |                                              |  |  |  |  |  |  |
| - Nov rashod                                 | Opis:                                                                      | Veza sa avansom:                             |  |  |  |  |  |  |

2 Kliknemo na Sačuvaj kako bi sačuvali rashod

3 Zatim unosimo drugi rashod za ZTN (recimo troškovi carine)

- Vrsta rashoda: osnovna sredstva
- Osnovna sredstva: biramo OS na koje želimo da dodamo ZTN
- Konto: prelazni konto koji smo birali i na računu ino dobavljača 0271
- Stopa PDV-a: biramo odgovarajuću u zavisnosti šta unosimo kao ZTN
- POPDV: takođe biramo odgovarajuće polje u zavisnosti toga šta unosimo kao ZTN.
- Čekirano da se PDV odbija ukoliko imamo prava
- **Prenos u upotrebu:** biramo od ponuđenih opcija da li ide ili ne ide odmah u upotrebu.
- Iznos: unesemo preostali iznos fakture

Napomena: primer je ukoliko trošak carine unosimo kao ZTN koji povećava vrednost OS, svakako trošak carine možemo uneti i direktno na konto klase 5.

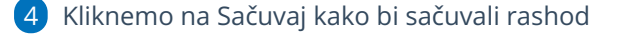

5 Kliknemo na Potvrdi i završimo ovaj račun

U nalogu za knjiženje napravljenog računa nemamo datum za PDV i to je ispravno.

## PLAĆEN CARINSKI RAČUN

### Na dva načina možemo da evidentiramo plaćanje a samim tim i da račun bude unet i u polje 6.4:

- ako je ovaj račun plaćen- možemo da se povežemo sa izvodom i da program automatski evidentira PDV u polju 6.4 na koje imamo pravo tek po plaćanju

- ili, ako ne unosimo izvode u Minimax, možemo da iskoristimo dugme u nalogu za knjiženje. Klikom na dugme Označi kao plaćeno- unosimo iznos za plaćanje dobavljaču (iznos sa računa a ne iznos osnovice ili PDV) program sam unosi PDV u polje 6.4. Ovaj postupak se ne knjiži, on samo unosi zapis u POPDV a samim tim i u PPPDV.

| Nalog za kn      | jiženje      |         |               |             |                     |           |                  |                |                |            |               |               | 0 0      |
|------------------|--------------|---------|---------------|-------------|---------------------|-----------|------------------|----------------|----------------|------------|---------------|---------------|----------|
| < Nazad          | + Nov        | 🖉 Uredi | 🗙 Briši       | 🕞 Odštampaj | Otkaži potvrđivanje | Kopiraj   | Kopiraj u storno |                |                |            |               | + Dodaj d     | lokument |
| PR202            | +-6,0007     |         |               |             |                     |           |                  |                |                |            |               |               |          |
|                  |              |         |               | 31.05.2024  | 27                  | 40        | RSE              |                | 5              | .000,00    | 0,00          |               |          |
| 3                |              |         |               |             |                     |           |                  |                |                |            |               |               |          |
| PR:202           | 4-4:8887     |         |               |             |                     |           |                  |                |                |            |               |               |          |
|                  |              |         |               |             |                     |           | RSE              |                | 15             | .000,00 15 | 5.000,00      |               |          |
| PDV              |              |         |               |             |                     |           |                  |                |                |            |               |               |          |
| tznosi su u RSD. |              |         |               |             |                     |           |                  |                |                |            | Q             | Pretraga      |          |
| Knjiga           | Datum za PDV | Vrste   | Stranka       | Dokument    | D                   | atum dok. | Prijem           | Plaćeno Stavka |                | Samo       | oop. Avans    | Napomena      |          |
| PR               | 31.05.2024   | 8v.2    | Uprava carine | 2024-4;8887 | 31                  | .05.2024  | 31.05.2024       | PR:2024        | -4;8887 20244  |            |               |               | ×        |
|                  |              |         |               | Stopa       | Osnovica            | PDV-Iznos | Osn.neodb.PDV    | Izn. neodbPDV  | USLUGE: Osnova | PDV-iznos  | Osn.neodb.PDV | Izn. neodbPDV |          |
|                  |              |         |               | Oslobođeni  | 10.000,00           | 0,00      | 0,00             | 0,00           | 0,00           | 0,00       | 0,00          | 0,00          |          |
| PR               |              | 6.2.1   | INO STRANKA   | 2024-3;555  | 31                  | .05.2024  | 31.05.2024       | PR:2024        | -4;8887 20244  |            |               |               | ×        |
| Oracitica        |              |         |               | Stopa       | Osnovica            | PDV-iznos | Osn.neodb.PDV    | Izn. neodbPDV  | USLUGE: Osnova | POV-iznos  | Osn.neodb.PDV | Izn. neodbPDV |          |
| Užnaci kao       | piaceno      |         |               | Opšta stopa | 25.000,00           | 5.000,00  | 0,00             | 0,00           | 0,00           | 0,00       | 0,00          | 0,00          |          |